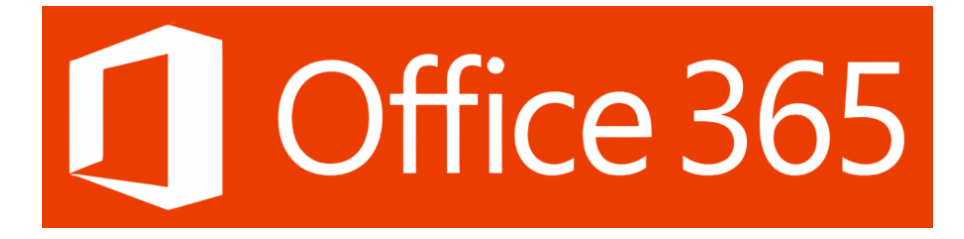

## **POWERPOINT SUNUM KULLANICI KILAVUZU**

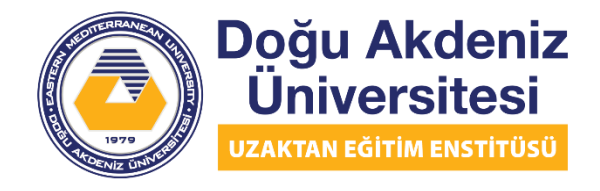

EASTERN MEDITERRANEAN UNIVERSITY DISTANCE EDUCATION INSTITUTE

# İÇİNDEKİLER

| KILAV | UZ HAKKINDA BİLGİ 1                                                         |
|-------|-----------------------------------------------------------------------------|
| 1. PO | WERPOINT DOSYALARINIZA SES NASIL EKLENİR2                                   |
| 1.1.  | Ekle Komutunu Seçme:2                                                       |
| 1.2.  | PowerPoint Ses özelliğini seçme:2                                           |
| 1.3.  | Bilgisayarımda PowerPoint Sesi ve Ses Kaydı:2                               |
| 1.4.  | ses seçimi: bilgisayarımdaki ses                                            |
| 1.5.  | ses seçimi: ses kaydı                                                       |
| 2. PO | WERPOINT KULLANARAK SUNUMUNUZU NASIL KAYDEDİNİZ7                            |
| 2.1.  | Slayt Gösterisini Seçin:7                                                   |
| 2.2.  | Slayt Gösterisi Kaydet Seçimi:7                                             |
| 2.3.  | Slayt Gösterisi Kaydet Açılır Listesi:7                                     |
| 2.4.  | Slayt Gösterisini Kaydet Kutusu:8                                           |
| 2.5.  | Slayt ve animasyon zamanlamaları & Anlatımlar, mürekkep ve lazer işaretçi:8 |
| 2.7.  | İşaretçi Seçenekleri:                                                       |
| 2.8.  | Gösteriyi Bitir:                                                            |
| 2.9.  | Slayt Gösterisi Zamanlamaları:11                                            |
| 2.10  | ). Dosyayı Video Olarak Kaydet:                                             |
| 3. K  | aydedilen slayt gösterisini önizleyin 11                                    |
| 3.1.  | Slayt Gösterisini Oynatmaya Başlayın:11                                     |

| 4.       | ΚA                  | ydedilen sesi önizleme                                                      |
|----------|---------------------|-----------------------------------------------------------------------------|
| 4        | 4.1.                | Kaydedilmiş Sesi Çal:11                                                     |
| 5.       | SLA                 | YT ZAMANLAMALARINI ELLE AYARLAYIN12                                         |
|          | 5.1.                | Geçiş Zamanlaması: 12                                                       |
| 6.       | ZAN                 | MANLAMALARI VEYA ANLATIMI SİL12                                             |
| 7.<br>KA | ZA <i>N</i><br>PATN | MANLAMALARI KAPATMA VEYA ANLATMALARI, MÜREKKEP VE LAZER İŞARETLEYİCİY<br>MA |
| 8.       | KA`                 | YIT ÖNERİLERİ13                                                             |

#### KILAVUZ HAKKINDA BİLGİ

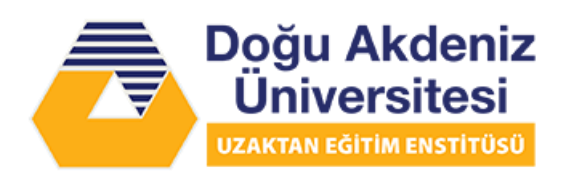

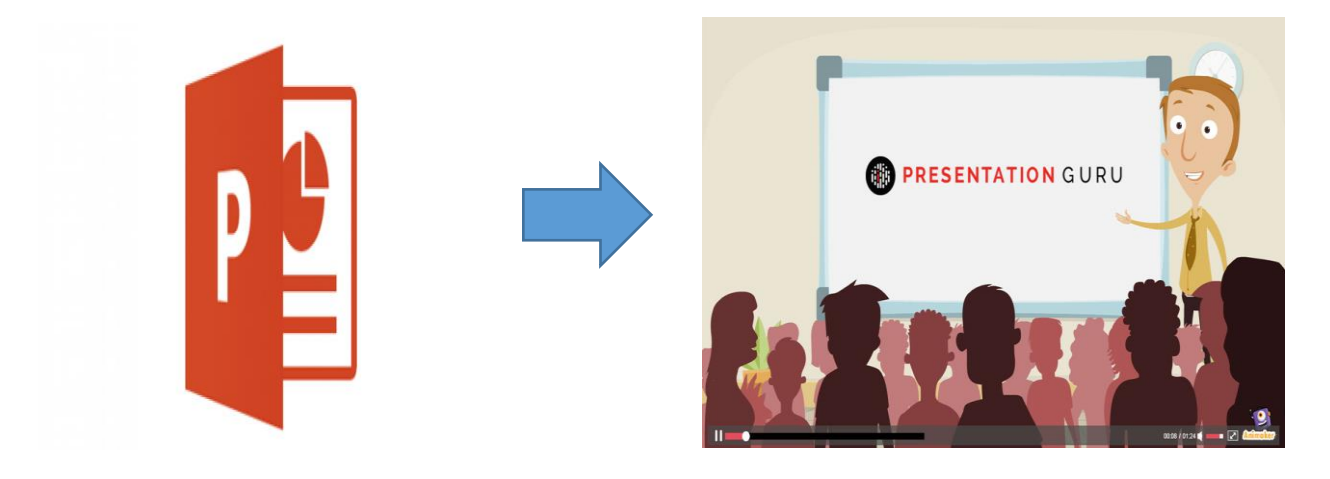

- Bu kılavuz, sesli kaydedilmiş anlatımlara sahip bir PowerPoint sunum dosyasının nasıl oluşturulacağına ve PowerPoint sunumunuzu ses kayıtları ile veya ses kayıtsız nasıl ekran kaydının yapılacağına ilişkin sistematik bir açıklama sağlar. PowerPoint sunumunuza müzik, anlatım veya sesli alıntılar gibi sesler ekleyebilirsiniz. Herhangi bir sesi kaydetmek ve duymak için bilgisayarınızda bir ses kartı, mikrofon ve hoparlörler bulunmalıdır.
- Aşağıda, oluşturduğunuz PowerPoint sunumlarınıza nasıl ses ekleneceğine ilişkin talimatlar yer almaktadır:

### **1. POWERPOINT DOSYALARINIZA SES NASIL EKLENİR**

1.1. **Ekle Komutunu Seçme:** İstediğiniz PowerPoint dosyasını açtıktan sonra, sol üstteki Ekle (Insert) çubuğunda bulunan komutu seçin.

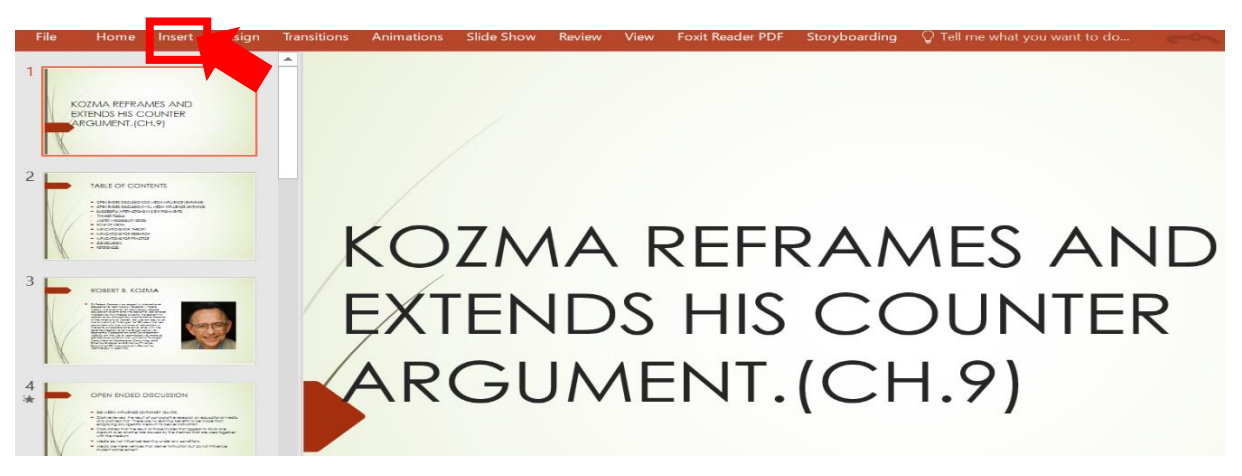

**1.2. PowerPoint Ses özelliğini seçme:** "Ekle" komutu tetiklendiğinde, en sağ köşede bulunan medya araç çubuğundan seçim yapın.

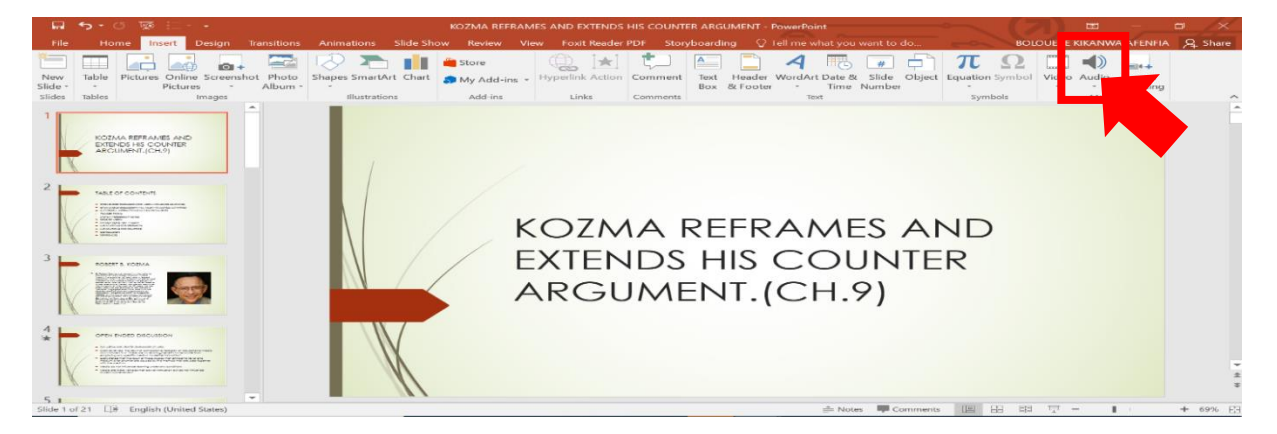

**1.3.** Bilgisayarımda PowerPoint Sesi ve Ses Kaydı: "Ses" düğmesi tıklandığında, 2 seçenekli bir açılır liste açılır: "Bilgisayarımda Ses" ve "Sesi Kaydı".

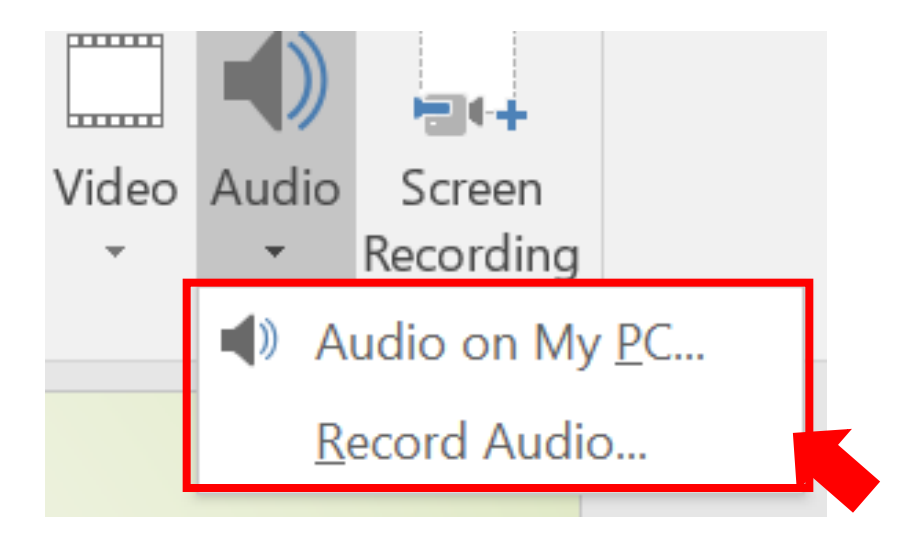

#### 1.4. SES SEÇİMİ: BİLGİSAYARIMDAKİ SES

i. Bilgisayarımdaki Sesi Seçin

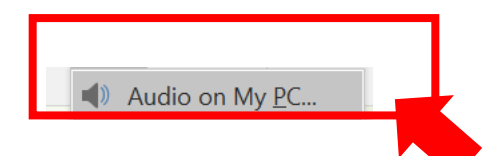

- ii. Ses Ekle iletişim kutusunda, dosya listenizden eklemek istediğiniz ses dosyasını seçin.
- iii. Ses Ekle iletişim kutusunda eklemek istediğiniz ses dosyasını seçin.

#### 1.5. SES SEÇİMİ: SES KAYDI

i. Ses Kaydet'i seçin.

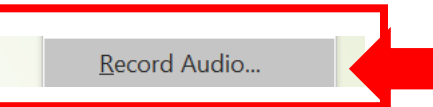

ii. Ses dosyanız için bir ad yazın, Kaydet'i seçin ve ardından konuşun.

| Record                | Sound          | ?  | $\times$ |  |  |  |
|-----------------------|----------------|----|----------|--|--|--|
| <u>N</u> ame:         | Recorded Sound |    |          |  |  |  |
| Total sound length: 0 |                |    |          |  |  |  |
|                       | ОК             | Ca | ncel     |  |  |  |

NOT: Sesi kaydetmek için cihazınızda bir mikrofon etkinleştirilmiş olmalıdır.

iii. Kaydınızı gözden geçirmek için Durdur'u ve ardından Oynat'ı seçin.

| Record        | Sound          | ?   | $\times$ |  |  |  |  |  |
|---------------|----------------|-----|----------|--|--|--|--|--|
| <u>N</u> ame: | Recorded Sound |     |          |  |  |  |  |  |
| Total sou     | und length: 82 |     |          |  |  |  |  |  |
|               | ОК             | Can | cel      |  |  |  |  |  |

iv. Klibinizi yeniden kaydetmek için Kaydet'i seçin veya memnunsanız Tamam'ı seçin.

| Record        | Soun    | d     | ?    | $\times$ |   |
|---------------|---------|-------|------|----------|---|
| <u>N</u> ame: | Recor   | ded S | ound |          |   |
| Total sou     | und ler | ngth: | 82   |          |   |
|               |         |       | ОК   | Cance    | I |
|               |         |       |      |          |   |

V. Klibinizi taşımak için, ses simgesini seçin ve slaytta istediğiniz yere sürükleyin.
 Slayt başına birden fazla ses dosyası kullanıyorsanız, kolayca bulmak için ses simgesini slaytta aynı noktaya koymanızı öneririz.

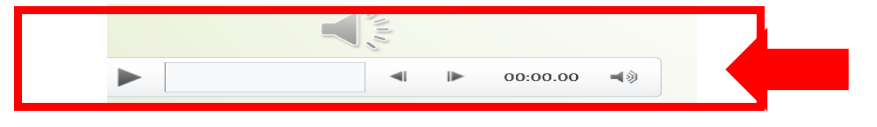

vi. Ses çalma seçeneklerini değiştirmek için, ses simgesini seçin ve ardından en sağ köşede bulunan Ses Araçları Kayıttan Yürütme sekmesini seçin. Daha sonra kullanmak istediğiniz seçenekleri seçin:

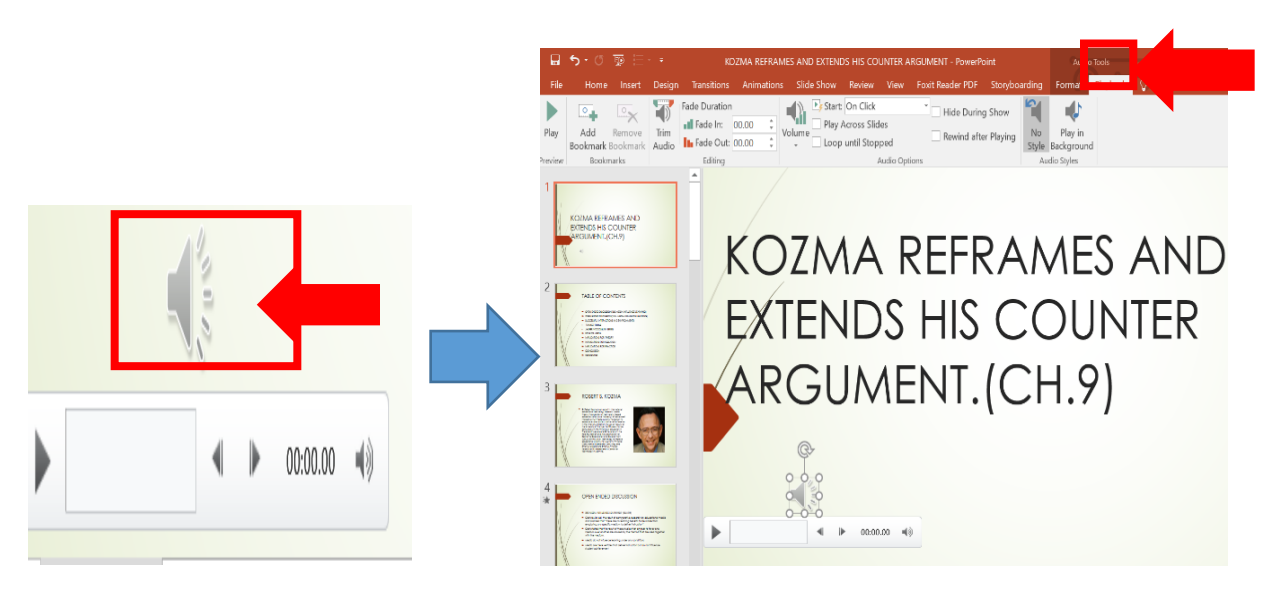

vii. Sesi kırpmak için Kırp öğesini seçin ve ardından ses dosyasını uygun şekilde kırpmak için kırmızı ve yeşil kaydırıcıları kullanın.

|                                                                                                    | Trim Audio                                     | ? X                 |
|----------------------------------------------------------------------------------------------------|------------------------------------------------|---------------------|
|                                                                                                    | lecture 1                                      | Duration: 00:06:402 |
|                                                                                                    | 00.00.000                                      |                     |
| אסטעראין איז איז איז איז איז איז איז איז איז איז                                                                      |                                                |                     |
| File Home Insert Design Transitions Animations Slide Show Review View Foxit R                                         | leader PDF Storyboarding Format Playback 00:00 | 00:06.402           |
| de Duration                                                                                                    | Hide During Show                               | End Time            |
| Play Add Remote Trim Tradem. 0000 Volume Play Across sitilaes Bookmark Bookmark Audy Volume Volume Loop until Stopped | Rewind after Playing Style Background          | OK Cancel           |
| Preview Bookmarks Audio Options                                                                                       | Audio Styles                                   |                     |

viii. Sesi azaltmak veya kısmak için Fade Duration kutularındaki sayıyı değiştirin.

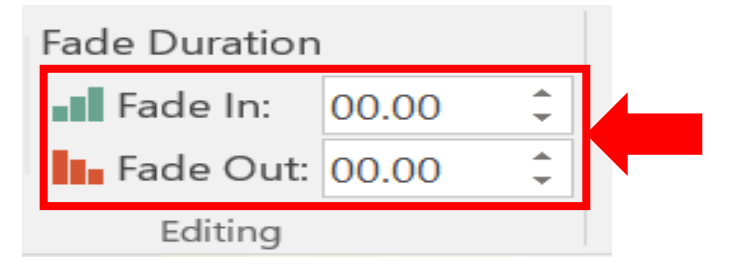

ix. Ses düzeyini ayarlamak için Ses öğesini seçin ve tercih ettiğiniz ayarı seçin.

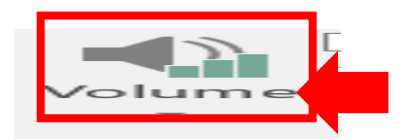

Ses dosyasının nasıl başlayacağını seçmek için, açılır oku seçin ve bir seçenek belirleyin:

- Otomatik: Ses dosyasının açık olduğu slayta ilerlediğinizde otomatik olarak çalar.
- Tıklandığında: Sesi yalnızca simgeye tıklandığında çalar.

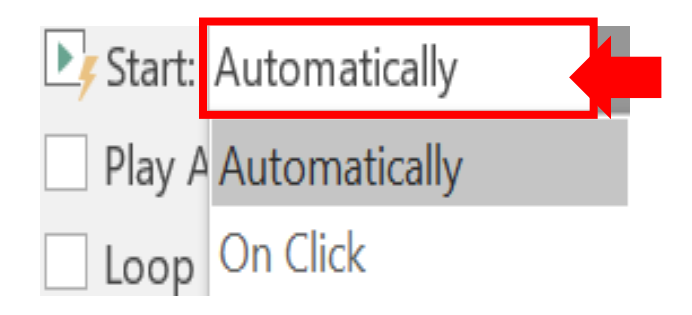

- x. Sununuzda sesin nasıl oynatılacağını seçmek için bir seçenek belirleyin:
- Slaytlar Boyunca Oynat: Tüm slaytlarda bir ses dosyası oynatır.
- Durdurulana Kadar Döngü: Bir ses dosyasını, Oynat / Duraklat düğmesine tıklayarak manuel olarak durdurulana kadar döngüde çalar.

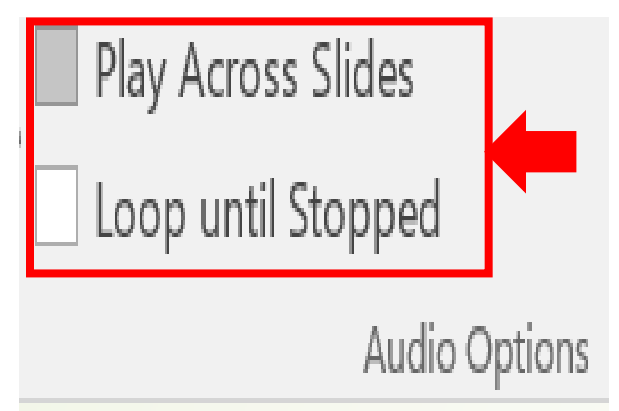

xi. Sesin arka planda tüm slaytlarda sürekli olarak çalınması için Arka Planda Oynat'ı seçin.

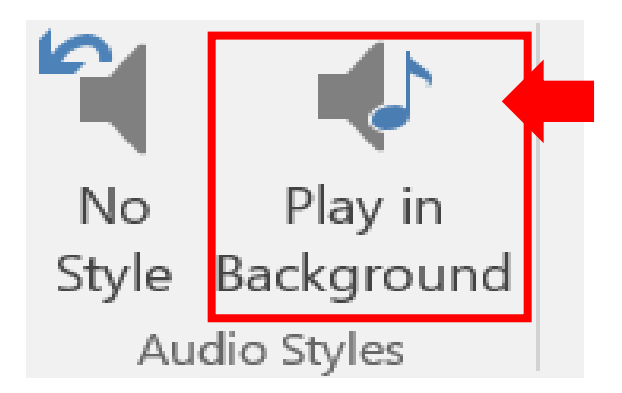

xii. Bir ses klibini silmek için slayttaki ses simgesini seçin ve klavyenizden Delete'e basın.

NOT: Diğer slaytlara ses kaydı yapabilmek için, uygun olduğunda önceki slaytlardaki aynı adımları tekrarlayın.

# 2. POWERPOINT KULLANARAK SUNUMUNUZU NASIL KAYDEDİNİZ

**2.1. Slayt Gösterisini Seçin:** İstediğiniz PowerPoint dosyasını açtıktan sonra, sol üst komut çubuğunda bulunabilecek slide show komutu seçin.

| File      | Home In               | nsert Des | sign Trans | itions Anir | mations | Slide Sh   | ow          | View                     | Foxit Reader         | PDF  | Storyboarding     | 🖓 Tell me wha | t you want to do | <u> </u> |
|-----------|-----------------------|-----------|------------|-------------|---------|------------|-------------|--------------------------|----------------------|------|-------------------|---------------|------------------|----------|
|           |                       |           |            |             |         | EA         | Ó           | Play Nar                 | ations               | F M  | onitor: Automatic | Ţ             |                  |          |
| From      | From<br>Current Slide | Present C | Show T     | Set Up      | Hide    | Rehearse R | Record Slid | e ✓ Use Timi<br>V Show M | ngs<br>edia Controls | ✓ Us | se Presenter View |               |                  |          |
| beginning | Start Slid            | le Show   | 3110 W     | Slide Slidw | Slide   | mmys       | Set Up      |                          |                      |      | Monitors          |               |                  |          |

2.2. Slayt Gösterisi Kaydet Seçimi: Slayt Gösterisi' komutu tetiklendiğinde, en sağ

köşede bulunan medya araç çubuğundan seçim yapın.

| File              | Home In               | isert De              | sign Transi            | tions Ani            | mations       | Slide             | Show Revie             | ew View Foxit Reader | PDF Storyboarding    | $\ensuremath{\underline{O}}$ Tell me what you want to do |  |
|-------------------|-----------------------|-----------------------|------------------------|----------------------|---------------|-------------------|------------------------|----------------------|----------------------|----------------------------------------------------------|--|
| Ţ                 |                       | T                     |                        |                      |               | 6                 | 5                      | ✓ Play Narrations    | Monitor: Automatic   | •                                                        |  |
| From<br>Beginning | From<br>Current Slide | Present C<br>Online * | Custom Slide<br>Show - | Set Up<br>Slide Show | Hide<br>Slide | Rehears<br>Timing | Record Slide<br>Show • | edia Controls        | ✓ Use Presenter View |                                                          |  |
|                   | Start Slid            | e Show                |                        |                      |               |                   | Set Up                 |                      | Monitors             |                                                          |  |

2.3. Slayt Gösterisi Kaydet Açılır Listesi: "Slayt Gösterisini Kaydet" düğmesi tıklandığında,
2 seçenekli bir açılır liste açılır: "Kaydı Baştan Başlat" ve "Kaydı Geçerli Slayttan Başlat".

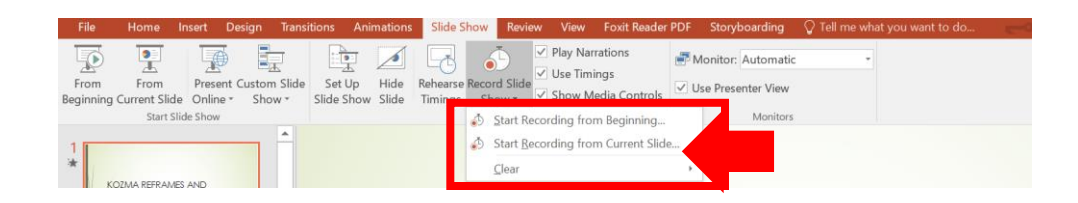

NOT: Temizle komutu anlatımları veya zamanlamaları siler, bu nedenle kullanırken dikkatli olun. Daha önce bazı slaytlar kaydetmediyseniz, Temizle butonu grileşir.

2.4. Slayt Gösterisini Kaydet Kutusu: Açılır liste seçeneklerinden herhangi biri seçildiğinde ('Baştan Kaydı Başlat' ve 'Geçerli Slayttan Kaydı Başlat'), 2 seçenek içeren bir 'Slayt Gösterisini Kaydet' kutusu açılır: 'Slayt ve Animasyon Zamanlamaları' ve 'Anlatımlar, mürekkepler ve lazer işaretçi '.

| Record Slide Sh                                            | IOW                     | ?    | $\times$ |  |  |  |
|------------------------------------------------------------|-------------------------|------|----------|--|--|--|
| Select what you want to record before you begin recording. |                         |      |          |  |  |  |
| ✓ Slide and animation timings                              |                         |      |          |  |  |  |
| <u>N</u> arrations, ink, and laser pointer                 |                         |      |          |  |  |  |
|                                                            | Start <u>R</u> ecording | Cano | el       |  |  |  |
|                                                            |                         |      |          |  |  |  |

- 2.5. Slayt ve animasyon zamanlamaları & Anlatımlar, mürekkep ve lazer işaretçi: "Slayt Gösterisini Kaydet" kutusunda, kaydınızın kutularını işaretleyin veya temizleyin ve Kaydı Başlat'ı tıklayın.
  - Slayt ve animasyon zamanlamaları: PowerPoint, gerçekleşen animasyon adımları ve her slaytta herhangi bir tetikleyicinin kullanımı dahil olmak üzere her slaytta geçirdiğiniz zamanı otomatik olarak kaydeder.

| IOW                                                        | ?                                                                                                    | $\times$                                                                                                    |  |  |  |  |  |  |  |
|------------------------------------------------------------|----------------------------------------------------------------------------------------------------|----------------------------------------------------------------------------------------------------|--|--|--|--|--|--|--|
| Select what you want to record before you begin recording. |                                                                                                    |                                                                                                    |  |  |  |  |  |  |  |
| Slide and animation timings                                |                                                                                                    |                                                                                                    |  |  |  |  |  |  |  |
| ✓ <u>N</u> arrations, ink, and laser pointer               |                                                                                                    |                                                                                                    |  |  |  |  |  |  |  |
| Start <u>R</u> ecording                                    | Cance                                                                                                    | el                                                                                                    |  |  |  |  |  |  |  |
|                                                            | now<br>vant to record before<br>mation <u>t</u> imings<br>k, and laser pointer<br>Start <u>Recording</u> | anow ?<br>vant to record before you begin re-<br>mation timings<br>k, and laser pointer<br>Start <u>Recording</u> Cance |  |  |  |  |  |  |  |

 ii. Anlatımlar, mürekkep ve lazer işaretçi: Sunumunuzda ilerlerken sesinizi kaydedin. Kalem, vurgulayıcı, silgi veya lazer işaretçisini kullanırsanız, PowerPoint bunları kayıt içine kaydeder.

| Record Slide Sh                                            | ?                       | $\times$ |    |  |  |  |  |
|------------------------------------------------------------|-------------------------|----------|----|--|--|--|--|
| Select what you want to record before you begin recording. |                         |          |    |  |  |  |  |
| ✓     Narrations, ink, and laser pointer                   |                         |          |    |  |  |  |  |
|                                                            | Start <u>R</u> ecording | Canc     | el |  |  |  |  |

NOT: Kalem, vurgulayıcı ve silgi kaydı yalnızca PowerPoint 2013 için 16 Şubat 2015 güncelleştirmesi veya PowerPoint'in sonraki bir sürümü yüklüyse kullanılabilir. PowerPoint'in önceki sürümlerinde, kalem ve vurgulayıcı vuruşları mürekkep ek açıklama şekilleri olarak kaydedilir.

**2.6. Kayıt Araç Çubuğu:** "Kaydı Başlat" ı tıkladıktan sonra, pencerenin sol üst köşesinde, aşağıdakiler için kullanabileceğiniz bir "Kayıt" araç çubuğu belirir:

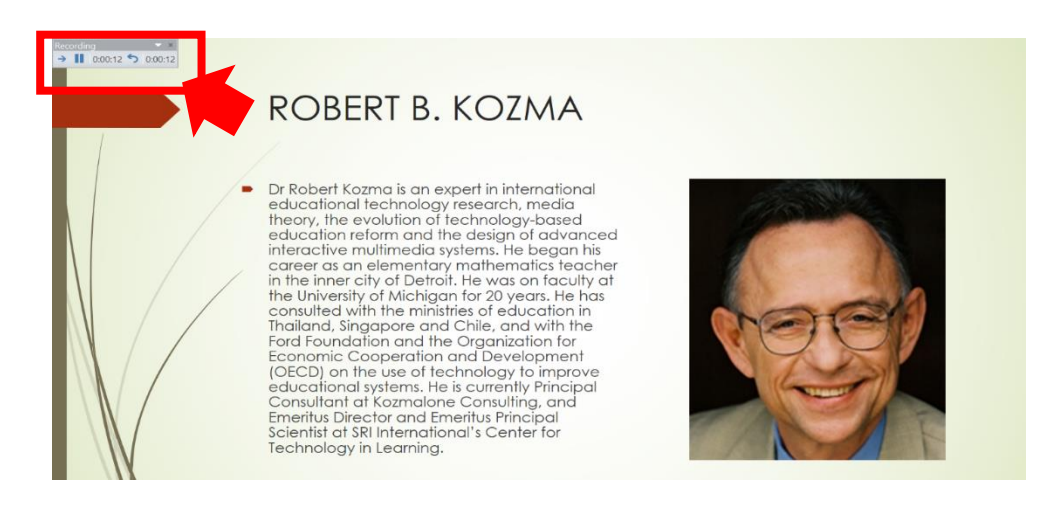

- i. Sonraki slayta git:
- ii. Kaydı duraklat: 💷
- iii. Mevcut slaydı yeniden kaydedin: 🔄

NOT: Anlatımınızı yeniden kaydederseniz (ses, mürekkep ve lazer işaretçisi dahil), PowerPoint, aynı slaytta yeniden kaydetmeye başladığınızda önceden kaydedilmiş anlatımınızı (ses, mürekkep ve lazer işaretçisi dahil) siler.

iv. "Slayt Gösterisi" komutuna gidip "Slayt Gösterisini Kaydet" i seçerek de yeniden kayıt yapabilirsiniz.

**2.7. İşaretçi Seçenekleri:** Kaydınızda mürekkep, silgi veya lazer işaretçiyi kullanmak için slayda sağ tıklayın, İşaretçi seçenekleri'ne tıklayın ve aracınızı seçin:

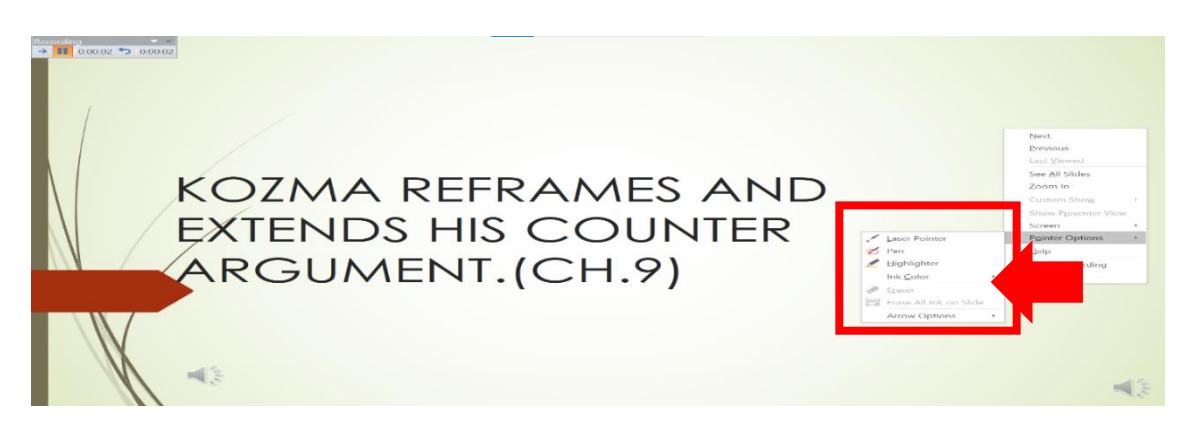

- i. Lazer işaretleyici
- ii. Kalem
- iii. Vurgulayıcı
- iv. Silgi (Daha önce bazı slaytlara mürekkep eklemediyseniz, bu seçenek grileşir.)
- v. Mürekkebin rengini değiştirmek için Mürekkep Rengi'ne tıklayın.
- **2.8.** Gösteriyi Bitir: Sunumla işiniz bittiğinde, kaydınızı bitirmek için son slayda sağ tıklayın ve Gösteriyi Bitir'e tıklayın.

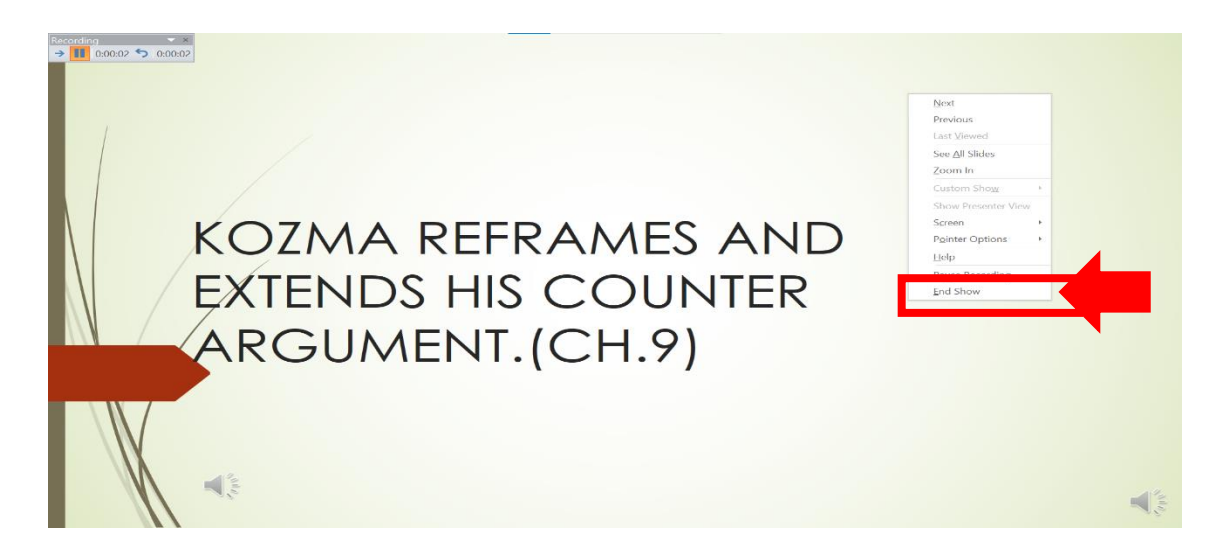

İpucu: Anlatımınızı kaydetmeyi bitirdiğinizde, anlatım içeren her slaytın sağ alt köşesinde bir ses simgesi belirir. 2.9. Slayt Gösterisi Zamanlamaları: Kaydedilen slayt gösterisi zamanlamaları otomatik olarak kaydedilir. Zamanlamalar, her slaydın hemen altında Slayt Sıralayıcısı görünümünde gösterilir.

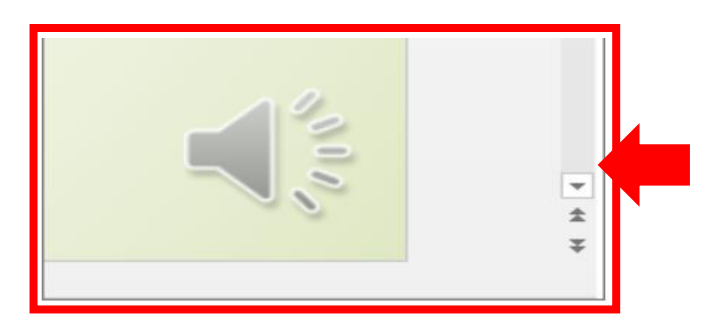

2.10. Dosyayı Video Olarak Kaydet: Bu süreçte, kaydettikleriniz her slayda gömülüdür ve kayıt Slayt Gösterisinde oynatılabilir. Bu kayıt işlemi ile bir video dosyası oluşturulmaz. Eğer bir video dosyası istiyorsanız, birkaç ekstra adımla sunumunuzu video olarak kaydedebilirsiniz.

## 3. KAYDEDİLEN SLAYT GÖSTERİSİNİ ÖNİZLEYİN

3.1. Slayt Gösterisini Oynatmaya Başlayın: Slayt Gösterisi sekmesinde, "Baştan" veya "Geçerli Slayttan" seçeneğini tıklayın. Oynatma sırasında animasyonlarınız, mürekkepleme eylemleriniz, lazer işaretçiniz, ses ve videonuz senkronize olarak oynatılır.

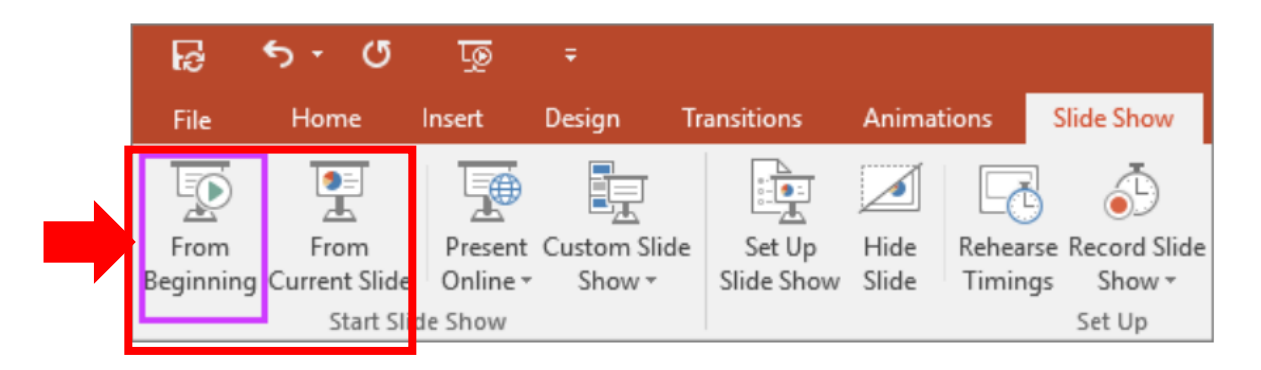

## 4. KAYDEDİLEN SESİ ÖNİZLEME

**4.1.** Kaydedilmiş Sesi Çal: Normal görünümde, slaydın sağ alt köşesindeki ses simgesini ve ardından "Oynat" ı tıklayın.

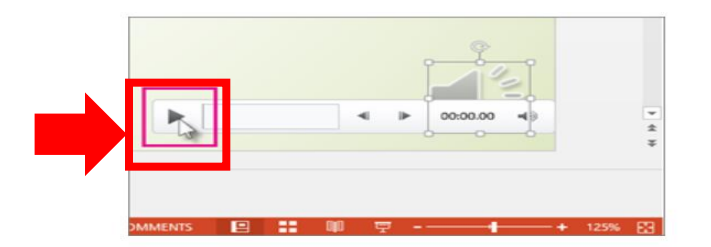

#### 5. SLAYT ZAMANLAMALARINI ELLE AYARLAYIN

- 5.1. Geçiş Zamanlaması: Anlatım eklediğinizde PowerPoint slayt zamanlamalarınızı otomatik olarak kaydeder veya slayt zamanlamalarını anlatımlarınıza eşlik edecek şekilde manuel olarak ayarlayabilirsiniz.
  - i. Normal görünümde, zamanlamasını ayarlamak istediğiniz slayda tıklayın.
  - ii. (Geçiş) sekmesinde en sağ köşeye doğru bulunan Zamanlama grubunda, Slaydı İlerlet altında, "Sonra" onay kutusunu seçin ve ardından slaydın ekranda ne kadar süre görünmesi gerektiğini belirten saniye sayısını girin. Zamanlamasını ayarlamak istediğiniz her slayt için işlemi tekrarlayın.

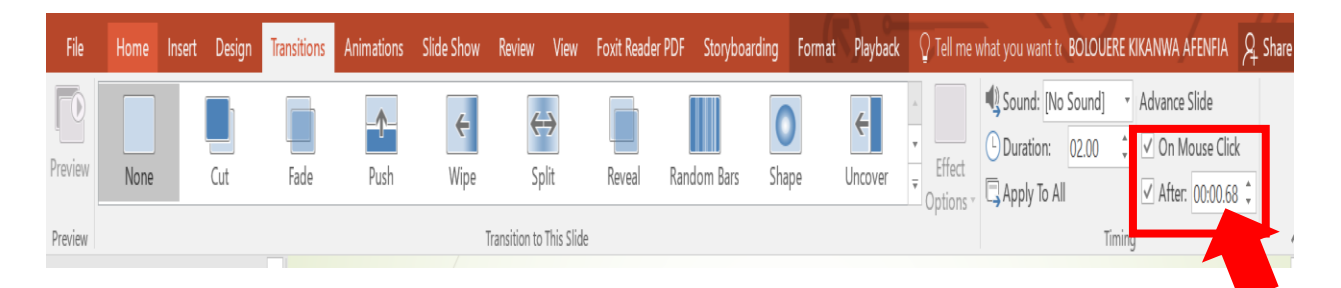

İpucu: Sonraki slaydın ya fareyi tıkladığınızda ya da girdiğiniz saniye sayısından sonra otomatik olarak görünmesini istiyorsanız (hangisi önce gelirse) hem "Fare Tıklamasında" hem de "Sonra" onay kutularını seçin.

### 6. ZAMANLAMALARI VEYA ANLATIMI SİL

"Temizle" komutu, kaydınızdan istemediğiniz veya değiştirmek istediğiniz zamanlamaları veya anlatımı silmek içindir. Aşağıdakileri yapmanızı sağlayan dört farklı Temizle komutu vardır:

• Seçili slayttaki zamanlamaları silmek

- Tüm slaytlardaki zamanlamaları bir defada silmek
- Seçili slayttaki anlatımı silmek
- Tüm slaytlardaki anlatımı bir defada silmek
- i. Sununuzdaki tüm zamanlamaları veya anlatımı silmek istemiyorsanız, silmek istediğiniz bir zamanlaması veya anlatımı olan belirli bir slaydı açın.
- ii. PowerPoint şeridinin "Slayt Gösterisi" sekmesinde, "Slayt Gösterisini Kaydet" düğmesinde aşağı oka tıklayın, "Temizle" seçeneğine gidin ve ardından durumunuza uygun Temizle komutunu seçin.

# 7. ZAMANLAMALARI KAPATMA VEYA ANLATMALARI, MÜREKKEP VE LAZER İŞARETLEYİCİYİ KAPATMA

PowerPoint sunumunuzu kaydettikten sonra, gerçekleştirdiğiniz tüm zamanlamalar, hareketler ve sesler ayrı slaytlara kaydedilir. Ancak slayt gösterisini onlarsız görüntülemek isterseniz hepsini kapatabilirsiniz:

- Kaydedilen slayt zamanlamalarını kapatmak için: "Slayt Gösterisi" sekmesinde,
   "Zamanlamaları Kullan" kutusunu temizleyin.
- ii. Kaydedilen anlatımları, mürekkebi ve lazer işaretçiyi kapatmak için: "Slayt Gösterisi" sekmesinde "Anlatımları Oynat" kutusunu temizleyin.

## 8. KAYIT ÖNERİLERİ

- Kayıtlar sunuya slayt başına eklenir; bu nedenle, bir kaydı değiştirmek isterseniz, yalnızca etkilenen slaydı veya slaytları yeniden kaydetmeniz gerekir. Ayrıca, kaydettikten sonra hiçbir şeyi yeniden kaydetmenize gerek kalmadan slaytların sırasını yeniden düzenleyebilirsiniz. Bu aynı zamanda sunum kaydederken ara vermenin kolay olduğu anlamına gelir.
- PowerPoint, slaytlar arasındaki geçişler sırasında ses veya video kaydetmez, bu nedenle slaytı ilerletirken konuşmayın. Ayrıca, geçişleri pürüzsüz hale getirmek için her slaydın başına ve sonuna kısa bir sessizlik verin ve bir slayttan diğerine geçerken sesli anlatımı kesmediğinizden emin olun.

- Web için PowerPoint'te anlatım kaydedemezsiniz. Anlatımınızı kaydetmek için
   PowerPoint'in masaüstü sürümünü kullanın.
- Düzenleme görünümünde video ve mürekkebin boyutunu ayarlayabilir ve düzenleyebilirsiniz.
- Hedef kitlenizin kaydı izlemek için Web için PowerPoint kullanma ihtimali varsa,
   Web için PowerPoint tarafından desteklenen geçişleri (Kes, Soldur, İt, Sil, Böl,
   Rastgele Çubuklar, Şekil, Dönüşüm) kullanın.
- Sunum kaydı, en iyi şekilde web kamerası olan dokunmatik ekranlı bilgisayarlarda çalışır.
- Kaydetmeden önce her şeyin doğru şekilde kurulduğundan emin olmak için video önizlemesini kullanın.
- Hareketleri (mürekkep gibi) kaydetmek istediğiniz slaytlar için, birden çok çekimi kolayca kaydedebilmek için slaydın birden çok kopyasını oluşturun. Ardından, işiniz bittiğinde gereksiz slaytları silin.
- Belirli bir süre sonra ilerlemek için sesi ve videoyu kapatarak birkaç saniyelik sessizlik kaydedin.
- Daha yüksek kalite için harici bir web kamerası ve / veya mikrofon kullanın.
- Yerleşik kameralar ve mikrofonlar çoğu görev için uygundur. Ancak daha profesyonel görünümlü bir video istiyorsanız, mümkünse harici bir web kamerası kullanmayı düşünün. PowerPoint'i bir tablet veya dizüstü bilgisayarda kullanıyorsanız ve bir kalemle mürekkep oluşturuyorsanız, harici bir kamera ve mikrofon, kalem sesini en aza indirmenize olanak tanır.
- İlk slayt kaydınızı bitirir bitirmez oynatın.
- Sunumunuzu kaydetme yolunda çok fazla ilerlemeden önce, ses ve videonuzun seslerinden ve beklediğiniz gibi göründüğünden emin olun.

NOT: PowerPoint sunumunuzu video olarak kaydetmek için, "Dosya" komutuna tıklayın, "Farklı Kaydet" seçeneğini seçin, "Farklı Kaydetme Türü"nü "MPEG-4 Video" olarak değiştirin.